## ПАМЯТКА ПО ПОРЯДКУ ПОЛУЧЕНИЯ УСЛУГИ «СПРАВКА ОБ АДМИНИСТРАТИВНОМ НАКАЗАНИИ ЗА ПОТРЕБЛЕНИЕ НАРКОТИЧЕСКИХ СРЕДСТВ БЕЗ НАЗНАЧЕНИЯ ВРАЧА»

через портал www.gosuslugi.ru

1. Войдите в личный кабинет, нажав: Личный кабинет

2. Войдите в каталог услуг, нажав: Услуги

3. Выберите категорию, нажав:

Лицензии, справки, аккредитации

4. Выберите услугу:

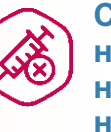

>

Справка об административном наказании за потребление наркотических средств без назначения врача

5. Нажмите:

Получить услугу

6. Введите (при необходимости) и проверьте следующие данные:

Раздел 1. «Сведения о заявителе».

Выбрать роль заявителя:

Роль заявитель

Лично
Уполномоченный представитель

Выберите из предложенного списка значение, соответствующее фактическому региону Вашего проживания:

Фактический регион проживания заявителя

Раздел 2. «Сведения действительного документа, удостоверяющего личность»

Раздел 3. «Прежние ФИО заявителя»

🕂 Добавить предыдущее ФИО

• В случае если ранее меняли ФИО, поставьте 🔽 в поле

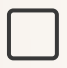

Добавить информацию о прежних ФИО заявителя

 В случае если ФИО меняли неоднократно, добавьте информацию, нажав

> ССУДАРСТВЕННЫЕ И МУНИЦИПАЛЬНЫЕ УСЛУГИ

## ПАМЯТКА ПО ПОРЯДКУ ПОЛУЧЕНИЯ УСЛУГИ «СПРАВКА ОБ АДМИНИСТРАТИВНОМ НАКАЗАНИИ ЗА ПОТРЕБЛЕНИЕ НАРКОТИЧЕСКИХ СРЕДСТВ БЕЗ НАЗНАЧЕНИЯ ВРАЧА»

через портал www.gosuslugi.ru

Раздел 4. «Действительный документ, удостоверяющий личность заявителя».

Загрузите электронный образ документа, нажав загрузите вручную

При необходимости загруженный документ можно удалить, нажав 🗙

Электронный образ документа

Перетащите файлы сюда или загрузите вручную

★ doc01040020180717061418.pdf ◆ 0.57 M6

7. Нажмите, Подать заявление после чего, в случае успешной отправки, отобразится дата и время регистрации заявления.

8. Осуществите выход из личного кабинета, нажав на поле, содержащее Вашу фамилию 🔉 Севостьянов В. М. - после чего нажмите Выйти.

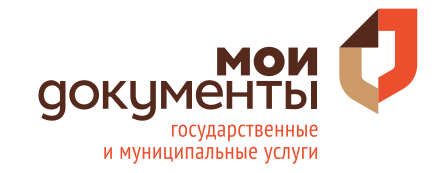